CHRONOS CAMERA SUPPORT

## Chronos SMB Share Setup Guide

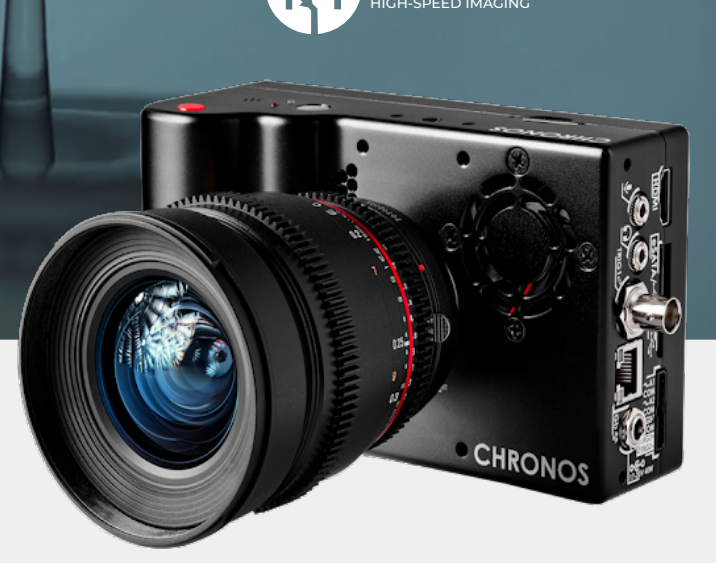

KRON TECHNOLOGIES

### Purpose:

This guide demonstrates how to set up an SMB Network Share on a Windows computer for a Chronos 1.4 or 2.1-HD camera to save footage directly to a PC over a network.

Please note that this is only applicable to cameras connected via ethernet, and that cameras connected directly to a PC via ethernet over USB are currently not supported by this guide.

### **Prerequisites**

- a) Windows 10
- **b)** Chronos 1.4 or 2.1
- c) Software version 0.4.0 or greater
- **d)** Connection over ethernet
- e) SMB Port 445 open on any applicable firewalls

## **Basic SMB Share Configuration**

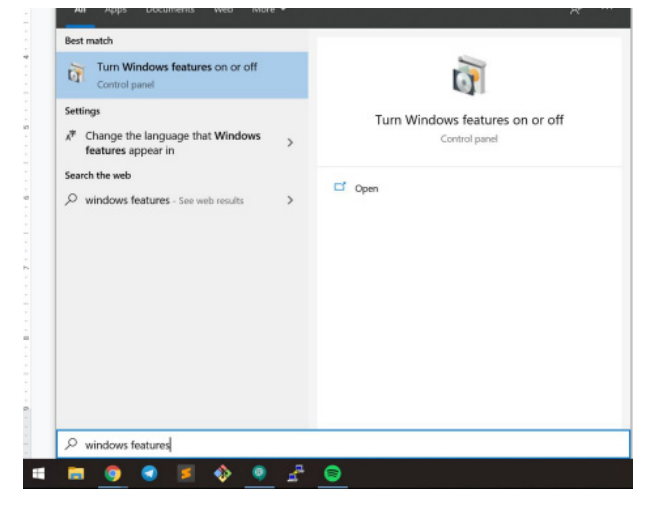

#### **Step 1 - Open Windows Features**

Click on the Start button, then search for "Windows features".

| -                |                  | ×                        |
|------------------|------------------|--------------------------|
|                  |                  | •                        |
| ff, clear its ch | neck box.        | A                        |
|                  |                  | ,                        |
|                  |                  |                          |
|                  |                  |                          |
|                  |                  |                          |
|                  |                  |                          |
|                  |                  |                          |
|                  |                  |                          |
|                  |                  |                          |
|                  |                  |                          |
|                  |                  |                          |
|                  |                  | - 1                      |
|                  |                  |                          |
|                  |                  |                          |
|                  |                  |                          |
| OK               | Can              | cel                      |
|                  | ff, clear its ch | ff, clear its check box. |

#### Step 2 - Enable SMB Server

Scroll down the list of extra Windows features until you reach "SMB 1.0/CIFS File Sharing Support", then expand the options and enable "SMB 1.0/CIFS Server" -> OK.

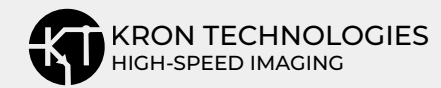

| Image: State of the state of the state o               | w                                                                                                    |               |                                                                                                    |                                                                                                    | -                                                                | □ ×<br>^ Ø |
|----------------------------------------------------------------------------------------------------|----------------------------------------------------------------------------------------------------|---------------|----------------------------------------------------------------------------------------------------|----------------------------------------------------------------------------------------------------|------------------------------------------------------------------|------------|
| Pin to Quick<br>access Copy Paste<br>Clipboard                                                                                                    | path<br>shortout to to to to to to to to to to to to to                                                                                                    | New<br>folder | New item *<br>Easy access *<br>lew                                                                                               | Properties<br>Open<br>View<br>Open                                                                                                    | Select all<br>Select none<br>Invert selection<br>Select          |            |
| $\leftarrow \rightarrow \lor \uparrow i$ This PC :                                                                                                    | Windows (C:)                                                                                                    | νŪ            |                                                                                                    | h Windows (C:)                                                                                                    |                                                                  |            |
| Cucick access Creative Cloud Files Creative Cloud Files This PC J Do Objects Decktop Documents Country of the Cloud Files Documents Documents Documents Documents                                                                                                    | Name       DRVERS     Inite     Program Files     Program Files     Program Files     Program Files     Vogram Files     Vogram Files     Vogram Files     Vogram Files     Vogram Files     Vogram     Vogram     Vogram     Vogram     Vogram     Vogram     Vogram |               | Date mod<br>2019-05-<br>2020-02-<br>2020-05-<br>2020-06-<br>2020-06-<br>2019-10-<br>2020-02-<br>2020-07-<br>2020-07-<br>2020-07- | field         Type           154:25 PM         File fol           10 10:18 PM         File fol           14 3:32 PM         File fol           19 5:11 PM         File fol           14 3:32 PM         File fol           19 5:11 PM         File fol           10 10:18 PM         File fol           10 10:18 PM         File fol           10 10:18 PM         File fol           10 11:20 AM         File fol | S<br>der<br>der<br>der<br>der<br>der<br>der<br>der<br>der<br>der | ize        |
| Music  Chures  Kures  Kures |                                                                                                    |               |                                                                                                    |                                                                                                    |                                                                  |            |

Step 3 - Create a destination folder for footage to be saved to

Navigate to the root directory of your main drive (in this case, it is C:\).

Create a new folder and rename as needed (in this case, the folder is called Chronos\_Footage).

**Note:** Do not use spaces or special characters in the folder name.

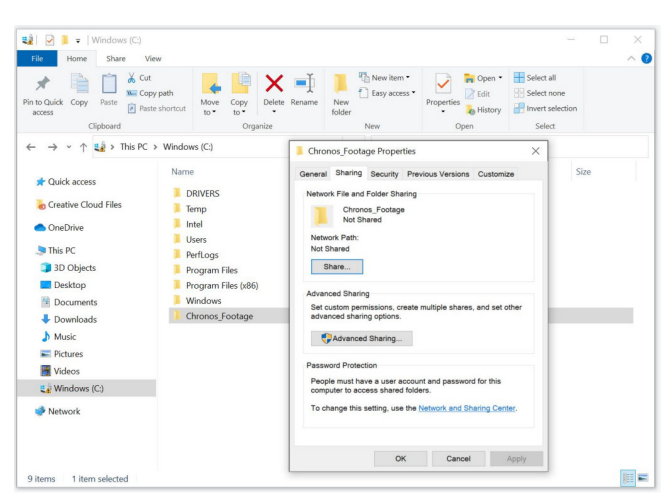

Step 4 - Open the Sharing properties window Right-click the destination folder created in Step 3, and select Properties.

Navigate to the "Sharing" tab, then click "Share..."

| File Home Share Vie                                                                                    | w                                                      |                                                                             |                                                                                                    | ~   |
|----------------------------------------------------------------------------------------------------|--------------------------------------------------------|-----------------------------------------------------------------------------|----------------------------------------------------------------------------------------------------|-----|
| in to Quick Copy<br>access Copy<br>Clipboard Copy                                                      | path Move shortcut to *                                | Copy<br>to<br>Organize                                                      | Open         Eslect all           Properties         Eslit           History         Invert selection           Open         Select |     |
| ← → ~ ↑ ≤ → > This PC >                                                                                | Windows (C:)                                           | 2. Network access                                                           |                                                                                                    | ×   |
| <ul> <li>Creative Cloud Files</li> <li>OneDrive</li> <li>This PC</li> <li>3 D Objects</li> </ul>       | DRIVEF<br>Temp<br>Intel<br>Users<br>PerfLog<br>Program | Choose people to share with<br>Type a name and then click Add, or click the | arrow to find someone.                                                                                                    |     |
| Desktop                                                                                                | Program                                                |                                                                             |                                                                                                    |     |
| Documents                                                                                              | window                                                 | Name                                                                        | Permission Level                                                                                                    |     |
| Developede                                                                                             | Chrone                                                 | C1 301107                                                                   | Owner                                                                                                    |     |
| Downloads     Music                                                                                    | Chronce                                                | <ul> <li>Jouliak</li> </ul>                                                 | Owner                                                                                                    | - 1 |
| Downloads     Music     Pictures                                                                       | Chrone                                                 | 😋 sonijay                                                                   | Owner                                                                                                    |     |
| Downloads     Music     Pictures     Videos                                                            | Chrone                                                 | C Janlay                                                                    | Owner                                                                                                    |     |
| Downloads     Music     Pictures     Videos     Windows (C:)                                           | Chrone                                                 | yer ne                                                                      | Owner                                                                                                    |     |
|                                                                                                    | Chronc                                                 | G Jangey                                                                    | Owner                                                                                                    |     |
| Jownloads     Jownloads     Music     Pictures     Videos     Videos     Videos     Videos     Network | Chronc                                                 | Contraction of the starting                                                 | Uwner                                                                                                    |     |

**Step 5 - Enable sharing for the destination folder** Select the name of the user whose Windows login details will be used to connect from the camera.

| to Quick Copy Paste Pas<br>access Clipboard | y path Move to *                                                                                                    | Copy<br>to<br>Organize                                                                                                    | New item •<br>D Easy access •<br>New<br>folder<br>New | Properties            | Select all<br>Select none<br>Invert selection<br>Select |       |
|---------------------------------------------|----------------------------------------------------------------------------------------------------|----------------------------------------------------------------------------------------------------|-------------------------------------------------------|-----------------------|---------------------------------------------------------|-------|
|                                             | <ul> <li>&gt; Windows (C)</li> <li>Name</li> <li>DRIVEF</li> <li>Temp</li> <li>Intel</li> <li>Users</li> <li>PerfLoc</li> <li>Prograt</li> <li>Prograt</li> <li>Window</li> <li>Chrone</li> </ul> | Network access     Your folder is sh You can email some app.     Individual items     Chenon, Footage     NULAPTOP-NECHED | ared.<br>Ine links to these shared                    | tems, or copy and pas | te the links into anoth                                 | × her |
| Videos                                      |                                                                                                    |                                                                                                    |                                                       |                       |                                                         |       |

#### **Step 6 - Click Share**

Click "Share" to enable SMB sharing of the destination folder, then click "Done" to complete the configuration for this folder.

| <b>▲</b> ► | All Apps Documents Web More                       | - | Ą                        | P |   |
|------------|---------------------------------------------------|---|--------------------------|---|---|
| 2          | Best match                                        |   |                          |   | 1 |
| 4          | View network connections<br>Control panel         |   | 4                        |   |   |
|            | Search the web                                    |   | View network connections |   |   |
|            |                                                   | > | Control panel            |   |   |
|            |                                                   | > |                          |   |   |
|            | 𝒫 network connections crossword                   | > | 📑 Open                   |   |   |
|            |                                                   | > |                          |   |   |
|            |                                                   | > |                          |   |   |
|            | $\mathcal{P}$ network connections google chrome   | > |                          |   |   |
|            | $\mathcal{P}$ network connections service         | > |                          |   |   |
|            | ${\mathcal P}$ network connections crossword clue | > |                          |   |   |
|            |                                                   |   |                          |   |   |
|            |                                                   |   |                          |   |   |
|            |                                                   |   |                          |   |   |
|            |                                                   |   |                          |   |   |
|            | ℅ network connections                             |   |                          |   |   |
|            | 🗖 🗿 🕣 🧧 🚸 🐵                                       | _ | 🥋 🔟                      |   |   |

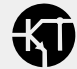

#### Step 6 - Open Network Details

Click the Start button and search for "network connections".

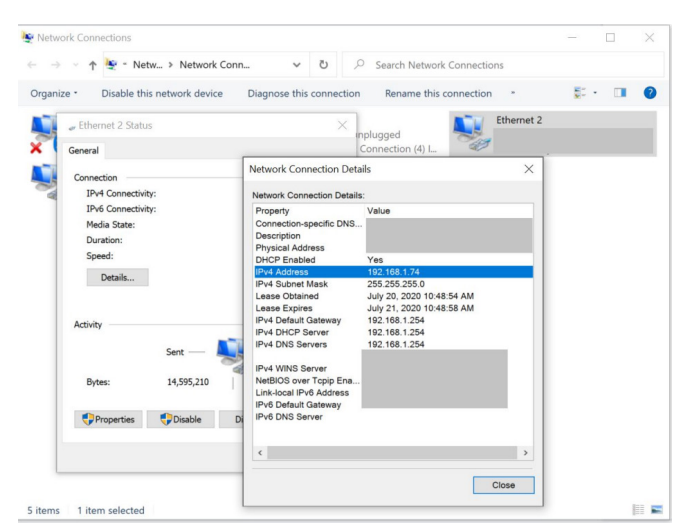

#### Step 7 - Determine your PC's IP address

Find the network connection that is active. This should also be the network that the Chronos is connected to.

Right-click on the active network connection and click "Status".

In the Status window, click "Details...".

In the Network Connection Details window, note down the value beside "IPv4 Address". This will be typed into the camera in the next step to allow it to discover your PC.

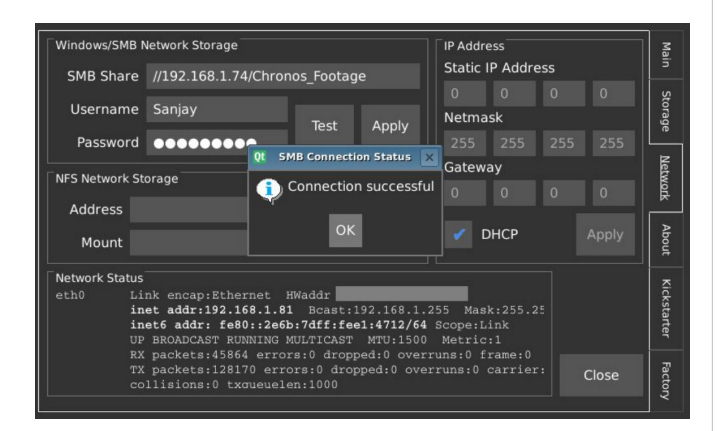

## Step 8 - Enter the SMB connection details into the Chronos

On the Chronos, enter the Networking screen by tapping Util -> Network.

In the top left corner of the screen, enter the following credentials:

**SMB Share:** //<Your PC's IP as found in Step 7>/<The folder as named in Step 3> Username: <The username used to log into your Windows account>

**Note:** Windows usernames with spaces are not compatible with the camera settings. If this is the case, please see Appendix A to create a new set of Windows credentials for the camera.

**Password:** <The password used to log into your Windows account>

**Note:** The Test button can only be used to test for a valid connection after Apply has been tapped to save any new connection details.

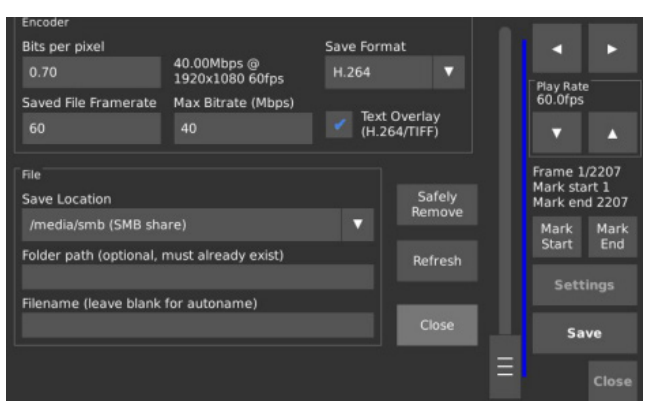

#### Step 9 - Save footage to the SMB share

If your camera has successfully connected to the SMB share, /media/smb (SMB share) will automatically be present in the list of save locations.

Ensure /media/smb (SMB share) is listed as the active save location, and then tap Save to begin saving footage to your PC over the network.

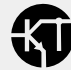

| I I V                                               | ure View                              | Play<br>Video Tools | Chronos_Footage        |            |                                      |                              | -                                                                                             |           |
|-----------------------------------------------------|---------------------------------------|---------------------|------------------------|------------|--------------------------------------|------------------------------|-----------------------------------------------------------------------------------------------|-----------|
| Pin to Quick Copy Peet<br>access Cipboa             | Cut<br>Copy path<br>Paste short<br>rd | Move<br>10*         | Copy<br>to<br>Organize | New tolder | New item *<br>) Easy access *<br>New | Properties<br>• Open<br>Open | <ul> <li>Select all</li> <li>Select none</li> <li>Wivert selection</li> <li>Select</li> </ul> |           |
| ← → + ↑ ■ -                                         | Windows (C)                           | > Chronos_Fo        | otage                  | ~ ð        | ,0 Searc                             | h Chronos_Footage            |                                                                                               |           |
|                                                     | ,                                     | Name                | ^                      |            | Date mod                             | lified                       | Туре                                                                                          | Size      |
| A Quick access                                      |                                       | b vid 2020-0        | 7-20_11-37-26          |            | 2020-07-2                            | 20 11:46 AM                  | MP4 File                                                                                      | 179.406 K |
| Documents Downloads Downloads Music Pictures Wideos |                                       |                     |                        |            |                                      |                              |                                                                                               |           |
| 🐛 Windows (C.)                                      |                                       |                     |                        |            |                                      |                              |                                                                                               |           |
| 🥏 Network                                           |                                       |                     |                        |            |                                      |                              |                                                                                               |           |
|                                                     | <                                     |                     |                        |            |                                      |                              |                                                                                               | _         |
|                                                     | AND STE MO                            |                     |                        |            |                                      |                              |                                                                                               | 622 4     |

# Step 10 - Confirm that the footage was saved to the desired location

Navigate to the SMB share folder as set in Step 3. If the SMB share was correctly configured and the saved footage was correctly transferred, it will be available in this folder.

# Configuration and testing of the SMB share is now complete. $\bigcirc$

# Appendix A - Creating a new user account for SMB access

In the case that it is undesirable to use the login credentials of a current Windows user to allow the Chronos to access the SMB share, a new Windows account can be created for specific use in this case.

This implies additional steps, which are outlined below.

#### Create a new user account in Windows

1. Go to Start -> Settings -> Family & other users

2. Click "Add someone else to this PC"

3. When prompted with the question "How will this person sign in?", click on "I don't have this person's sign-in information"

4. Click "Add a user without a Microsoft account"

| <ul> <li>Settings</li> </ul>           | Microsoft account X                                                                                                    |  |  |
|----------------------------------------|----------------------------------------------------------------------------------------------------|--|--|
| û Home                                 | Create an account for this PC                                                                                          |  |  |
| Find a setting                         |                                                                                                    |  |  |
| Accounts                               | If you want to use a password, choose something that will be easy for you to remember<br>but hard for others to guess. |  |  |
|                                        | Who's going to use this PC?                                                                                            |  |  |
| E Your into                            | chronos                                                                                                    |  |  |
| Ernail & accounts                      | Make it secure.                                                                                                    |  |  |
| ₽₀ Sign-in options                     | •••••                                                                                                    |  |  |
| Access work or school                  | •••••                                                                                                    |  |  |
| ج، Family & other users                | In case you forget your password                                                                                       |  |  |
| Company and the set                    | Security question 1 $\sim$                                                                                             |  |  |
| <ul> <li>Jyne your settings</li> </ul> | Your answer                                                                                                    |  |  |
|                                        | Security mantion 2 v                                                                                                   |  |  |
|                                        | Next Back                                                                                                    |  |  |
|                                        |                                                                                                    |  |  |

Continue with the standard setup guide until Step 5, then configure the folder with the additional steps below.

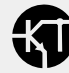

| U-04_T0; L6_AIVIFile_tolder |
|-----------------------------|
|                             |
|                             |
| rrow to find someone.       |
| ~ Add                       |
| Permission Level            |
| Read/Write *                |
| Owner                       |
|                             |
|                             |

## Step 5A - Add the new user to the list of people to share the folder with

From the dropdown menu, select the new user that was created. In the case of this example, it is "chronos".

Set the Permission Level to Read/Write.

| Advanced Sharin | g                      |       |
|-----------------|------------------------|-------|
| Share this fol  | der                    |       |
| Settings        |                        |       |
| Share name:     |                        |       |
| Chronos_Fo      | otage                  | ~     |
| Add             | Remove                 |       |
| Comments:       |                        |       |
|                 |                        |       |
| Permission      | s Caching              |       |
| Permission      | S Caching<br>OK Cancel | Apply |

#### Step 5B - Open the Advanced Sharing Menu

In the Properties dialog of the folder to be shared, click on the "Advanced Sharing" button.

| Colorado a bisada   | oups                              |              |    |               |
|---------------------|-----------------------------------|--------------|----|---------------|
| Users, Groups, or   | /pe:<br>Built-in security princip | oals         |    | Object Types. |
| From this location: |                                   |              |    |               |
| LAPTOP-NRCHG        | TII                               |              |    | Locations     |
| Enter the object na | mes to select ( <u>examp</u>      | les):        |    |               |
| chronos             |                                   |              |    | Check Names   |
|                     |                                   |              |    |               |
| Advanced            |                                   |              | OK | Cancel        |
| Read                |                                   | $\checkmark$ |    |               |
|                     |                                   |              |    |               |
|                     |                                   |              |    |               |
|                     |                                   |              |    |               |

# Step 5B - Add the newly created user to the permissions configuration

Enter the name of the user who was created into the box as shown above, then click OK.

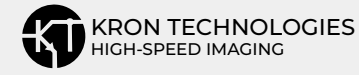

|                         | ootage        |        |
|-------------------------|---------------|--------|
| Share Permissions       |               |        |
| Group or user names:    |               |        |
| Everyone                |               | )      |
| Chronos (LAPTOP-NRCH    | GTII\chronos) |        |
|                         |               |        |
|                         |               |        |
|                         |               | _      |
|                         | Add           | Remove |
| Permissions for chronos | Allow         | Deny   |
| Full Control            | $\searrow$    |        |
| Change                  |               |        |
| Read                    | $\checkmark$  |        |
|                         |               |        |
|                         |               |        |
|                         |               |        |
|                         |               |        |

#### **Step 5C - Set the permissions for the newly added user** Select Allow for all Full Control, Change, and Read in the checkbox selection area, then click OK to confirm.

Proceed with Step 6 in the regular guide as usual. The configuration will now accept the credentials as created in this Appendix section.

## Troubleshooting

The table below contains common error messages that are displayed on the camera when an attempt to connect to a SMB share does not succeed.

If the troubleshooting tips below do not help, please contact your IT administrator or support@krontech.ca with any questions.

**Note:** Please tap the Apply prior to using the Test button to ensure changes are applied.

| Error Message<br>on Camera                              | Corrective<br>Recommendation                                                                                                    |
|---------------------------------------------------------|----------------------------------------------------------------------------------------------------|
| Mount failed: Retrying<br>with upper case share<br>name | Check for typos in the share folder name.                                                                                                    |
| <ip address=""> is not<br/>reachable!</ip>              | Ensure that the camera<br>is connected to the<br>network, and that the<br>host PC's IP address<br>has been entered into<br>the camera correctly. |
| Mount failed:<br>Permission denied                      | Ensure that the<br>username and password<br>have been entered into<br>the camera correctly.                                                      |
| Mount failed: Usage                                     | The format of the text<br>entered into the field<br>SMB Share, Username, or<br>Password is<br>incorrect and cannot<br>contain spaces.            |

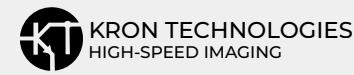